#### Инструкция для родителей по регистрации заявления в загородные оздоровительные лагеря

1. Перед началом регистрации заявления в детские оздоровительные лагеря рекомендуется зайти на портал **detsad.cit73.ru** для проверки наличия свободных мест в желаемом лагере. На главной странице портала находится вкладка «Мониторинг свободных мест в оздоровительных лагерях». (рис.1)

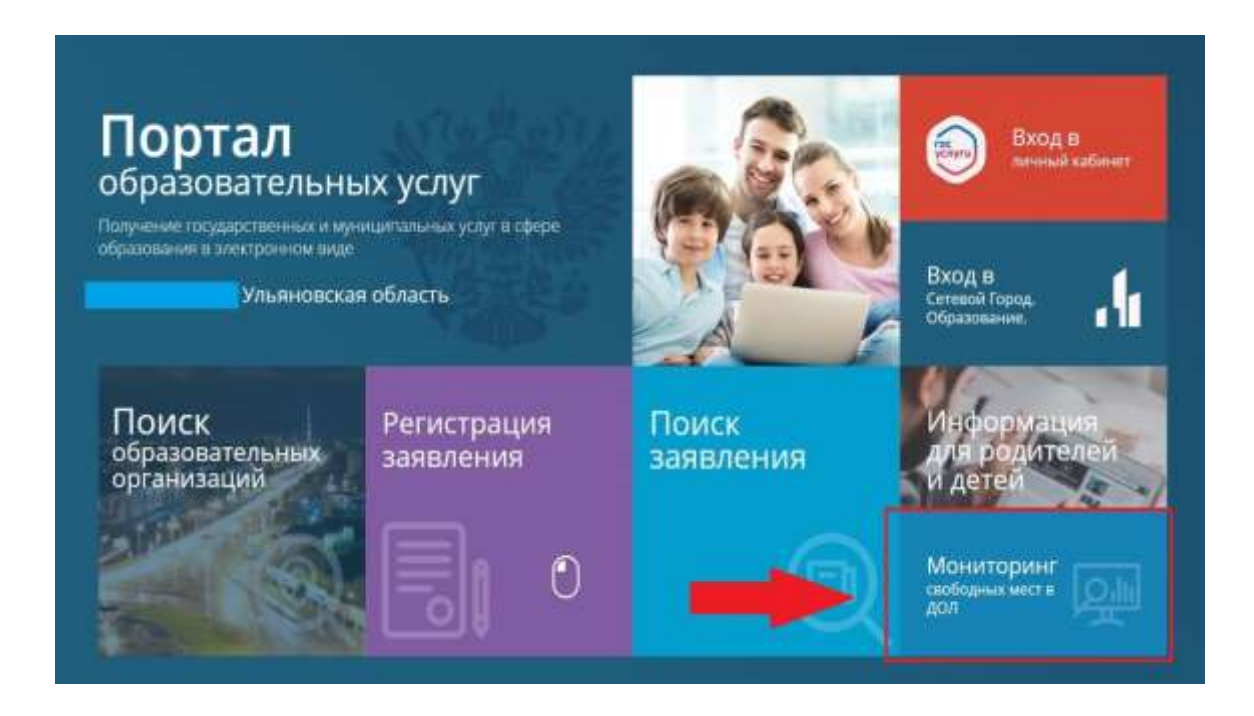

 Затем необходимо нажать кнопку «Поиск», после чего вы увидите таблицу с названием лагерей, их смен, количеством мест и заявлений на текущий момент. (рис.2)

| n             | ортал образовате                                                                                                 | мынык услуг                                                                                                    |                                                                                                    |                                                                                                    |                                                                                                    |                                                                        | Delter samt                                                                                                    |
|---------------|----------------------------------------------------------------------------------------------------|----------------------------------------------------------------------------------------------------|----------------------------------------------------------------------------------------------------|----------------------------------------------------------------------------------------------------|----------------------------------------------------------------------------------------------------|------------------------------------------------------------------------|----------------------------------------------------------------------------------------------------|
| nin.          | + Mainrapor car                                                                                                  | бодных мест в обдеровительные                                                                                                    | латерек                                                                                                    |                                                                                                    |                                                                                                    |                                                                        |                                                                                                    |
|               | ħ                                                                                                    | Иониторинг свобо                                                                                                    | дных мест в оздоров                                                                                                    | ительных лаг                                                                                                    | ерях                                                                                                    |                                                                        |                                                                                                    |
| .0            | weight a weightige                                                                                               | were respire the                                                                                                    |                                                                                                    |                                                                                                    |                                                                                                    |                                                                        |                                                                                                    |
|               | fho6o2                                                                                                    |                                                                                                    | ,a                                                                                                    |                                                                                                    |                                                                                                    |                                                                        |                                                                                                    |
|               | otas                                                                                                    |                                                                                                    | The state of the state of the s |                                                                                                    |                                                                                                    |                                                                        |                                                                                                    |
|               | and and                                                                                                    |                                                                                                    | 0000000000                                                                                                    |                                                                                                    |                                                                                                    |                                                                        |                                                                                                    |
|               |                                                                                                    |                                                                                                    |                                                                                                    |                                                                                                    |                                                                                                    |                                                                        |                                                                                                    |
| 1             |                                                                                                    |                                                                                                    | Capital Transference                                                                                                    |                                                                                                    |                                                                                                    |                                                                        |                                                                                                    |
| 1             |                                                                                                    |                                                                                                    |                                                                                                    |                                                                                                    |                                                                                                    |                                                                        |                                                                                                    |
|               | Mynnamaner                                                                                                    | Dateman and seep.                                                                                                    |                                                                                                    | Annevetten genik                                                                                                    | Automatical and                                                                                                    | Region protection                                                      | Octobrana Martin                                                                                                    |
|               | Мронарталитет                                                                                                    | Designation and Arrays<br>Silve the state                                                                                                    | Canada Series and Series                                                                                                    | Anneret ikn groß                                                                                                    | Assessment                                                                                                    | Radion assessment                                                      | Octowers weet                                                                                                    |
| 1 z           | Monogenaturer<br>Processing of                                                                                   | Deservation and Antese<br>State and Social<br>All Concepts (1996)                                                                                                    | Construction of the second second sec | Annered the good<br>20<br>20                                                                                                    | <b>Reserves and</b><br>198                                                                                                    | Radion assessment                                                      | October Intern<br>Inter                                                                                                    |
| 1 2 3         | Mpreagmentment ;<br>Proceedings offer<br>Proceedings offer                                                       | Conservation of server<br>Since the statistic<br>All "Concernent Proto"<br>All "Concernent Proto"                                                                            | Control (1992)                                                                                                    | Annesting good<br>20<br>20<br>20                                                                                                    | Autoritzat such<br>198<br>17                                                                                                    | Reason Journeyed                                                       | October Heren                                                                                                    |
| n 1 2 3 4     | Monoprison of                                                                                                    | Entertain and Arrays<br>Silver task statist<br>All "Surgery of Prints"<br>All "Surgery of Prints"<br>All "Surgery of Prints"                                                 | Consect 101 26 2014 - 21 46 2024<br>Consect 101 26 2014 - 21 46 2024<br>Consect 101 26 2014 - 21 46 2024<br>Consect 101 26 2014 - 21 46 2024<br>Consect 101 26 2014 - 11 47 2024<br>Consect 101 27 2014 - 11 48 2024                                                                                                    | Annerest tim genil<br>20<br>20<br>20<br>20                                                                                                    | References and                                                                                                    | Report Assessed                                                        | Gersteinen Henrie<br>Aus<br>Hei<br>Hi<br>Hi                                                                                                    |
| N 1 2 3 4 5   | Monopolitics ()<br>Providence ()<br>Providence ()<br>Providence ()<br>Providence ()                              | Education and Anton<br>Street State Street<br>All Sciences and Print<br>All Sciences and Print<br>All Sciences and Print<br>All Sciences and Print<br>All Sciences and Print | Constant of particular and particular and particula | Annexisting grant           20           20           20           20           20           20           20           20           20           20           20           20                                                                                                    | Balance         Balance           150         10           16         11           16         12           17         13                               | Region assessed<br>5<br>5<br>5<br>5<br>5<br>5<br>5                     | Contraction of the second second seco |
| N 1 2 3 4 5 5 | Managementer<br>Provinsional del<br>Provinsional del<br>Provinsional del<br>Provinsional del<br>Provinsional del | Enterproprietational Accepts<br>String State States<br>All Networkpath Privat<br>All Networkpath Privat<br>All Networkpath Privat<br>All Networkpath Privat                  | Constant of the American Streem of Constant of Constant of Constan | Accorrect tion genell           20           20           20           20           20           20           20           20           20           20           20           20           20           20           20           20           20           20           20           20           20 | Bacterierreig besch           010           02           03           04           05           04           05           04           05           06 | Region assessed<br>5<br>5<br>5<br>5<br>5<br>5<br>5<br>5<br>5<br>5<br>5 | Contraction of the second second seco |

3. Подать заявление можно перейдя на Единый портал государственных и муниципальных услуг (далее – ЕПГУ), и кликнув на раздел «Образование. Дети». Здесь необходимо выбрать вкладку «Организация отдыха детей в каникулярное время» и заполнить последовательно все шаги.

| Шаг | 1. |
|-----|----|
|-----|----|

| Организация отдыха детей в каникулярное<br>время                                                                                                    |
|----------------------------------------------------------------------------------------------------|
| Право на получение путёвки для организации отдыха детей в<br>каминулярное время имеют граждане Российской Федерации,<br>являющиеся родителями, законными представителями детей, натегории<br>иоторых установлены нархативными представителями детей, натегории<br>воторых установлены нархативными представителями субъекта |
| Обратите внимания, что условия оказания услуги могут отлинаться в<br>зависамости от субъекта Российской Федерации. Рекомендуем<br>ознакомиться с региональным законодательствам                                                                                                    |
| Срок услуги 6 рабочих дивій                                                                                                    |
| Результатом получения услуги воляется решение о предоставлении<br>услуга                                                                                                    |
| Hassarta .                                                                                                    |

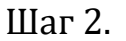

| госуслуги | Гранданам 🗸 |                            | Услуги | Документы | Закаления | 1 |
|-----------|-------------|----------------------------|--------|-----------|-----------|---|
|           |             | с Налад                    |        |           |           |   |
|           |             | Кто обращается за услугой? |        |           |           |   |
|           |             | Занонтель                  |        |           | >         |   |
|           |             | Представитель              |        |           | >         |   |
|           |             |                            |        |           |           |   |
|           |             |                            |        |           |           |   |
|           |             |                            |        |           |           |   |

# Шаг 3.

| < Hama                           |  |  |
|----------------------------------|--|--|
| Проверьте ваши данные            |  |  |
| Ф.И.О. заявителя                 |  |  |
| Дата рождлови<br>01.01.1980      |  |  |
| Паспорт РФ                       |  |  |
| Cepus a source<br>0000 999333    |  |  |
| flara mularen<br>01.01.2004      |  |  |
| Нане выдате<br>УОД т. Ульянована |  |  |
| Кад подпазделения<br>732000      |  |  |
| 2 Редактировать                  |  |  |
|                                  |  |  |

Шаг 4.

| odinem |                                    | Yonyne                                                                         | Донументы                                                                         | Завіления                                                                                                    |
|--------|------------------------------------|--------------------------------------------------------------------------------|-----------------------------------------------------------------------------------|----------------------------------------------------------------------------------------------------|
| ×      | Haran                              |                                                                                |                                                                                   |                                                                                                    |
| п      | роверьте ваш телеф                 | он                                                                             |                                                                                   |                                                                                                    |
|        | Номер телефона<br>+7 900-000-00-00 |                                                                                |                                                                                   |                                                                                                    |
|        | 🖉 Редактироваты                    |                                                                                |                                                                                   |                                                                                                    |
|        | -                                  | Верно                                                                          |                                                                                   |                                                                                                    |
|        | ε<br>Π                             | к Накад К Накад Проверьте ваш телеф Номер телефона +7 900-000-00 Редактировать | к Нахад<br>К Нахад<br>Номер телефона<br>+7 900-000-00<br>№ Редактировать<br>Верно | к Назад<br>К Назад<br>Проверьте ваш телефон<br>Нонер телефона<br>+7 900-000-00-00<br>⊘ Редактировать<br>Верно |

# Шаг 5.

|        | Tocychyru | (brieffielde)         | Услуги                                                                                                    | Дакументы          | Javadevon | Платения |
|--------|-----------|-----------------------|----------------------------------------------------------------------------------------------------|--------------------|-----------|----------|
|        |           |                       | < Haaag                                                                                                    |                    |           |          |
|        |           |                       | Проверьте вашу электронную почту                                                                                                    |                    |           |          |
|        |           |                       | Элентронная почта<br>Унавите адрес электронкой кочты                                                                                                    |                    |           |          |
|        |           |                       | Ридантировать                                                                                                    |                    |           |          |
|        |           |                       | ( Marcella                                                                                                    |                    |           |          |
|        |           |                       | Bepino                                                                                                    |                    |           |          |
|        |           |                       |                                                                                                    |                    |           |          |
|        |           |                       |                                                                                                    |                    |           |          |
|        |           |                       |                                                                                                    |                    |           |          |
|        |           |                       |                                                                                                    |                    |           |          |
|        |           |                       |                                                                                                    |                    |           |          |
| lan (  |           |                       |                                                                                                    |                    |           |          |
| Іаг 6. |           |                       |                                                                                                    |                    |           |          |
| lar 6. | госуслуг  | ГШ Пранданан +        | Manyra                                                                                                    | Денциональн        | Закочник  | Dispress |
| lar 6. | госуслуг  | ГШ Транданан ~        | услуга.<br>4 Напад                                                                                                    | Допревани          | Закочни   | Distant  |
| lar 6. | rocycnyl  | ГШ Транданан          | Услуги<br>« Напад<br>Адрес места жительства заявителя                                                                                                    | Докрываты          | Заколения | Daptes   |
| lar 6. | rocycnyr  | <b>°U</b> Гранданан + | Услуги<br>К Назад<br>Адрес места жительства заявителя<br>Адляя                                                                                                    | Допревиты          | Закочник  | Distres  |
| lar 6. | rocycnyn  | ГШ Транданан          | Услуги<br>< Напад<br>Адрес места жительства заявителя<br>Адрен<br>432012. обо. Ульжовская. г. Ульжовск, ул                                                                                                    | Докращитан<br>"Аий | Заколения | Daptes   |
| lar 6. | rocycnyn  | ГШ Транданан          | Услуги<br>< Напад<br>Адрес места жительства заявителя<br>Адрек<br>432012. обо. Ульжовская. г. Ульжовск, ул<br>Дерекание и правители и правители и прав | Докраниты<br>- Ана | Заколения | Daptes   |
| lar 6. | rocycnyl  | ГШ Транданан «        | Услуги<br>К Назад<br>Адрес места жительства заявителя<br>Адрен<br>432012. обл. Ульяновская, т. Ульяновск, ул<br>                                                                                                    | Докраенты<br>_Ана  | Заколения | Rates    |
| lar 6. | rocycny   | FU Транданан +        | Услити<br>4 Напад<br>Адрес места жительства заявителя<br>Адрии<br>432012, обо. Ульановская, г. Ульяновск, ул<br>                                                                                                    | Докрываты<br>_Аив  | Заналения | Dastes   |

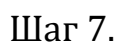

| госуслуги Лоанданан - |                                            | YERYTH DESIGNMENTAL | Запалюния | Платен |
|-----------------------|--------------------------------------------|---------------------|-----------|--------|
|                       | e Hazag                                    |                     |           |        |
|                       | Укажите сведения о ребёнке                 |                     |           |        |
|                       | Если ребённа нет в стиске, добовите датные | в линном кабинете   |           |        |
|                       | Ребёнок 1                                  |                     |           |        |
|                       | Выберите ребона на вешете трофиля.         |                     | _         |        |
|                       |                                            |                     | ~         |        |
|                       |                                            |                     |           |        |
|                       | Дованить реб                               | Rena                |           |        |
|                       | ·                                          |                     |           |        |
|                       | Plenaminan                                 | dan't (             |           |        |
|                       |                                            |                     |           |        |
|                       |                                            |                     |           |        |

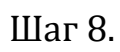

| госуслуги тахналанан - |                                             | Stripia   | "Iliversenserni                         | Занонна | Plainwane | Thomas |
|------------------------|---------------------------------------------|-----------|-----------------------------------------|---------|-----------|--------|
|                        | a binng                                     |           |                                         |         |           |        |
|                        | Укажите сведения о ребёнке                  |           |                                         |         |           |        |
|                        | Естеребенка нет в списке, добовыти данным в | /arrested | elation re-                             |         |           |        |
|                        | Робднон 1                                   |           |                                         |         |           |        |
|                        | Вебрата рабочна на казата профол.           |           |                                         |         |           |        |
|                        | Defances pelièvez                           |           |                                         |         |           |        |
|                        | distant.                                    |           |                                         |         |           |        |
|                        | Укажите фамилию ребенка                     |           |                                         |         |           |        |
|                        |                                             |           |                                         |         |           |        |
|                        | Укажите имя ребенка                         |           |                                         |         |           |        |
|                        | Official                                    |           |                                         |         |           |        |
|                        | Укажите отчество ребенка                    |           |                                         |         |           |        |
|                        | Plate subserves                             |           |                                         |         |           |        |
|                        | Датарождание                                |           |                                         |         |           |        |
|                        | r. 🖸                                        |           |                                         |         |           |        |
|                        | Dat                                         |           |                                         |         |           |        |
|                        | 🔿 Мальны 💿 Деночка                          |           |                                         |         |           |        |
|                        | . Aprilaners, petite                        |           |                                         |         |           |        |
|                        |                                             |           | 101000000000000000000000000000000000000 |         |           |        |
|                        | Продоленть                                  |           |                                         |         |           |        |

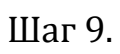

| госуслуги Ланаданан | о Услуги Документы Замеления Платения |
|---------------------|---------------------------------------|
|                     | 4 Malag                               |
|                     | Сведения о ребёнке                    |
|                     | 0                                     |
|                     | CHURC                                 |
|                     | Укажите СНЦЛС ребенка                 |
|                     |                                       |
|                     | Продолнить                            |
|                     |                                       |
|                     |                                       |

# Шаг 10.

| 4 Hasan                                |        |   |  |
|----------------------------------------|--------|---|--|
| Где зарегистрировано рождение ре       | бёнка? |   |  |
| 6                                      |        |   |  |
| В Ростинова Федерации                  |        | > |  |
| На тедритории инсстраниции государства |        | > |  |
|                                        |        |   |  |

Шаг 11.

| rocycnyru familine - | Normal I                                                                                                    | Desperative Subatanees Pleasance Pl |
|----------------------|----------------------------------------------------------------------------------------------------|-------------------------------------|
|                      | + Matur                                                                                                    |                                     |
|                      | Укажите реквизиты актовой записи из<br>свидетельства о рождении                                                 | 56                                  |
|                      | 8                                                                                                    |                                     |
|                      | Nue marten                                                                                                    |                                     |
|                      | Актовая запись                                                                                                  |                                     |
|                      | Theory Arts                                                                                                    |                                     |
|                      | 156F.                                                                                                    | 8                                   |
|                      | Datas communitations                                                                                            |                                     |
|                      | Кем выдано синдетнальство о рожанния                                                                            | $\times$                            |
|                      |                                                                                                    |                                     |
|                      | Contraction of the second second second second second second second second second second second second second s |                                     |
|                      | Philippinasina.                                                                                                 |                                     |
|                      |                                                                                                    |                                     |
|                      |                                                                                                    |                                     |
|                      |                                                                                                    |                                     |
|                      |                                                                                                    |                                     |
|                      |                                                                                                    |                                     |

Шаг 12.

| госуслуги Толкданам - | Услуги Документы Завеления Поло                                                                                          |
|-----------------------|----------------------------------------------------------------------------------------------------|
|                       | « Hanag                                                                                                    |
|                       | Адрес места жительства ребёнка                                                                                           |
|                       | 8                                                                                                    |
|                       | <ul> <li>Адрес ниста житилиства ребёнка совпидант с адресон шевитиле<br/>Население пункт, утека дон в нартира</li> </ul> |
|                       | 432012, обл. Ульяненская, г. Ульяненска, ул $\_$ , а 46 $\_~$ $\times$                                                   |
|                       | Primeers again     Her again     Her assigningse                                                                         |
|                       | Продаленть                                                                                                    |
| госуслуги Гранданан ~ | Услуги Докуманты Залальния                                                                                               |
|                       | < Назад                                                                                                    |

# Шаг 13.

| Граніданан ~ |                         | Venyria                                                                              | Донуменаты                                                                                   | Заявления                                                                                              |
|--------------|-------------------------|--------------------------------------------------------------------------------------|----------------------------------------------------------------------------------------------|----------------------------------------------------------------------------------------------------|
|              | с Назад                 |                                                                                      |                                                                                              |                                                                                                    |
|              | Кем является заявитель? |                                                                                      |                                                                                              |                                                                                                    |
|              | 0                       |                                                                                      |                                                                                              |                                                                                                    |
|              | Родитель                |                                                                                      |                                                                                              | >                                                                                                    |
|              | Опачуч (Папачаталь)     |                                                                                      |                                                                                              | >                                                                                                    |
|              |                         |                                                                                      |                                                                                              |                                                                                                    |
|              | Трандакан ~             | Гранданан -><br>< Нанад<br>Кем является заявитель?<br>Родитель<br>Озмуч (Паленаталь) | Гранданан -> Услуги<br>< Нанад<br>Кем является заявитель?<br>Родитель<br>Озничи (Паленаталь) | Траняданан -> Услуги Донумыты<br>< Назад<br>Кем является заявитель?<br>Роднтель<br>Опануч (Папанитань) |

#### Шаг 14.

| госуслуги | Гохналнам 🤟 |                            |                   | Услуги | Документы | Заналения |
|-----------|-------------|----------------------------|-------------------|--------|-----------|-----------|
|           |             | € Назад                    |                   |        |           |           |
|           |             | Фамилия родите<br>ребёнка? | ля соответств     | ует фа | амилии    |           |
|           |             | 8                          |                   |        |           |           |
|           |             | У родителя и ребёнк        | а фаямотии разные |        |           | >         |
|           |             | У ребёнка фамилия р        | одителя           |        |           | >         |
|           |             |                            |                   |        |           |           |
|           |             |                            |                   |        |           |           |

Шаг 15. Необходимо выбрать категорию, к которой относится ребенок

|         | Выберите к<br>ребёнок | атегорию, к которой относи              | тся 🗙             |
|---------|-----------------------|-----------------------------------------|-------------------|
|         | Выбрано 1             |                                         | Q                 |
|         | Выбрать все           |                                         |                   |
|         | 🔳 Дети из мал         | оимущих семей                           |                   |
|         | 🔲 Дети из мно         | годетных семей                          |                   |
|         | 🔲 Дети из сем         | ей участников СВО                       |                   |
|         | Дети-инвали           | ады и дети с ограниченными возможностя  | ми здоровья       |
|         | Дети, прожи           | вающие в малообеспеченных семьях        |                   |
|         | дети-сироть           | и дети, оставшиеся без попечения родите | лей               |
|         | Иная категор          | льгот                                   |                   |
| Шаг 16. | госуслуги Тонсания -  | Применить                               | Desember Internet |
|         |                       | e Hestaj                                |                   |
|         |                       | Укажите организацию и период отды       | xa                |
|         |                       | 6                                       |                   |
|         |                       | Generate                                |                   |
|         |                       | Акционерное общество "Санаторий Изиль"  | ×                 |
|         |                       | Terma chaose                            |                   |
|         |                       | 31.05.2024-20.06.2024                   | ×                 |
|         |                       |                                         |                   |
|         |                       |                                         |                   |
|         |                       |                                         |                   |

Шаг 17. Выберите подразделение по месту жительства, в которое необходимо сдать документы, ориентируясь на уполномоченный орган Вашего муниципалитета.

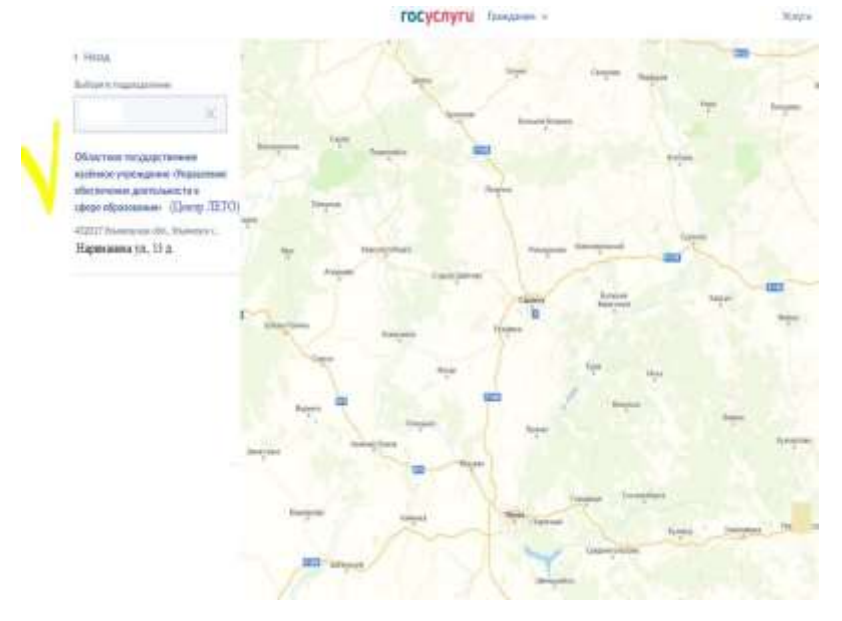

Шаг 18. Нажмите кнопку **«Отправить заявление».** В личный кабинет ЕПГУ поступит уведомление о статусе вашего заявления с комментарием, о последующих действиях.

#### Заявление можно также подать напрямую через портал detsad.cit73.ru, выбрав на главной странице вкладку «Регистрация заявления»

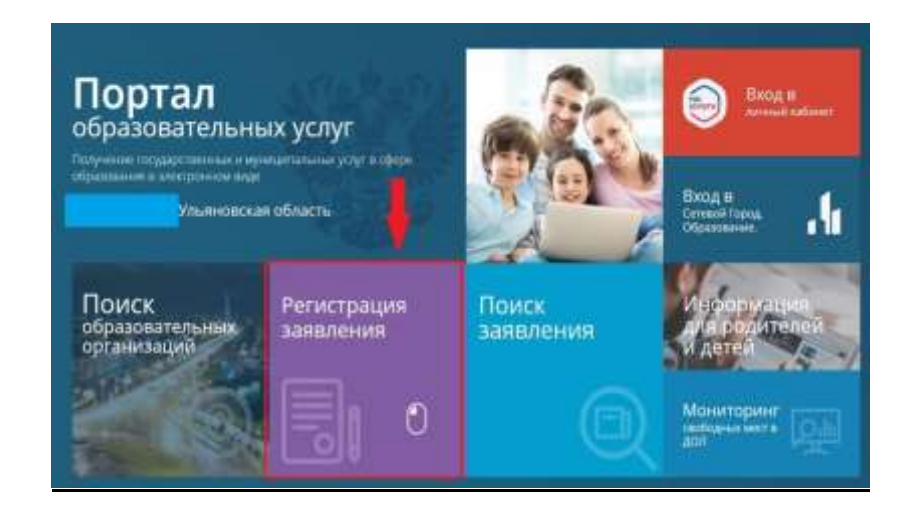

Выберите вкладку «Регистрация заявления в детские оздоровительные лагеря с Госуслуг» и пройдите те же шаги, что указаны выше.

| Perentipagen annotenen i gerrane<br>happenetensen gergen.<br>Deseare                  | анарованны алара с<br>парованськи алара с<br>разверани на алара с        | Prostananis privali siaci<br>Registr                                                               |
|---------------------------------------------------------------------------------------|--------------------------------------------------------------------------|----------------------------------------------------------------------------------------------------|
| Регестрацие заваличие о 1 класс<br>Трудацие учебното года л<br>резекливние о портам.  | Рититерьанна 1 кнаструдиани<br>пада сторици<br>Стора                     | Topology is very v source in wheth-<br>+ 10 even s Topy M                                          |
| Регистрации завиления в<br>пофессиональные<br>образовательные прланізация в<br>Пореди | Перенад в немуе цаклу и запись.<br>К 18 илист с регенального.<br>тарбана | Ремострация заваления в<br>профессиональные<br>образоватизным промінация с<br>ретикнально осоргали |